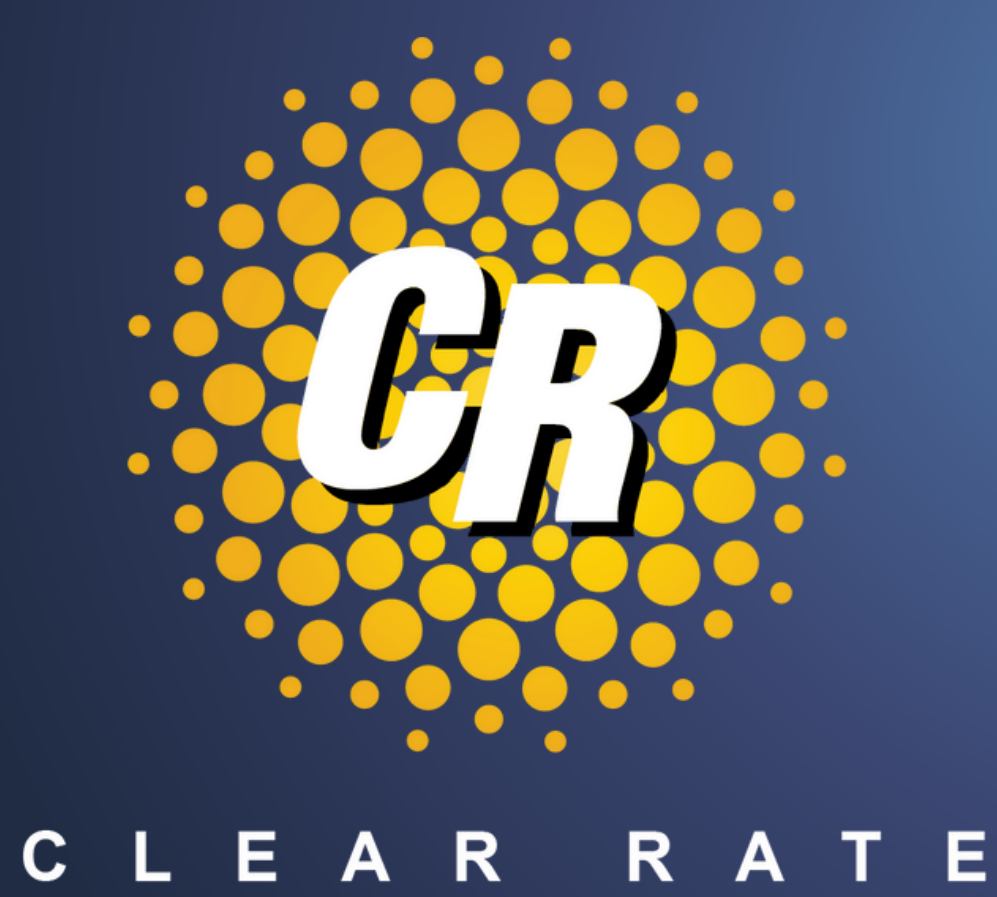

## **Clear Rate MySupportHub Portal**

## https://mysupporthub.clearrate.com/

# MySupportHub dashboard bas several tabs for accessing data easily. Upon

The MySupportHub dashboard has several tabs for accessing data easily. Upon login, the Summary tab will display and you can view the **Invoice Summary** section.

### Invoice Summary Section

- Make a Payment
- View Payment History
- Amount Due and Due Date
- Current Account Balance

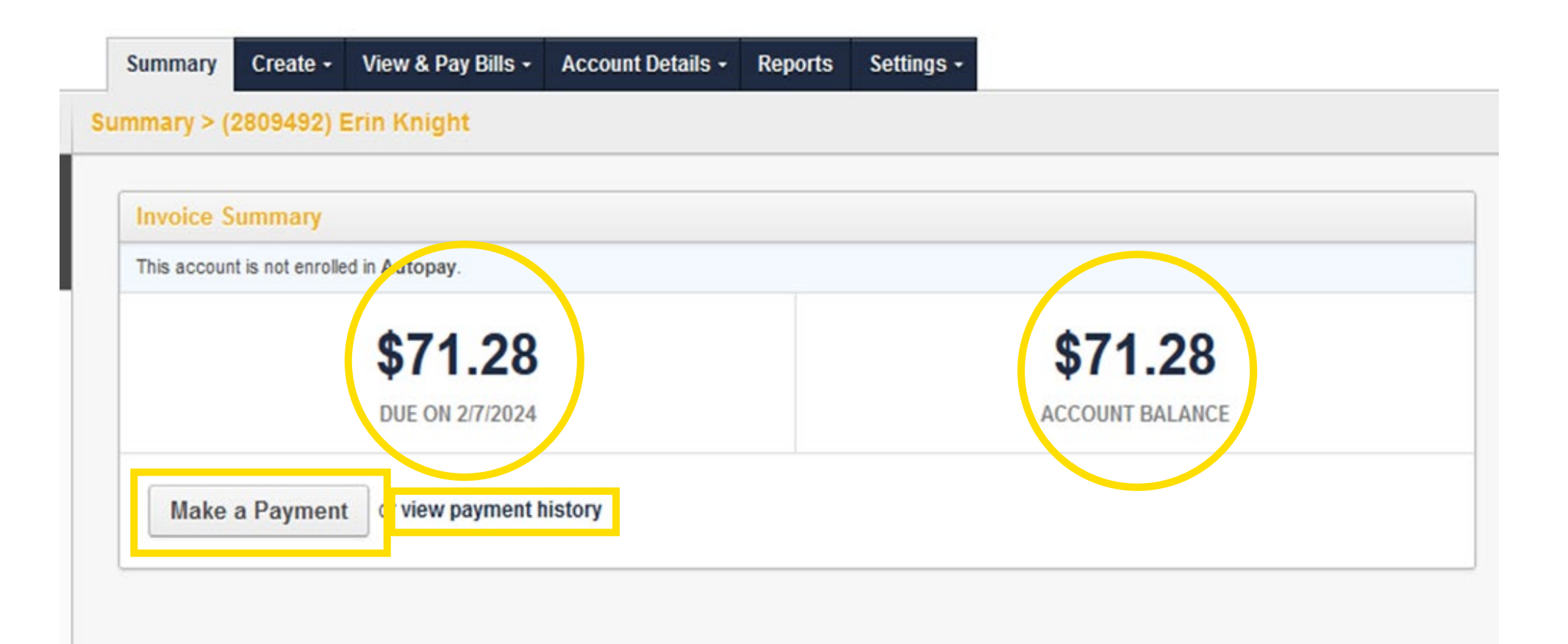

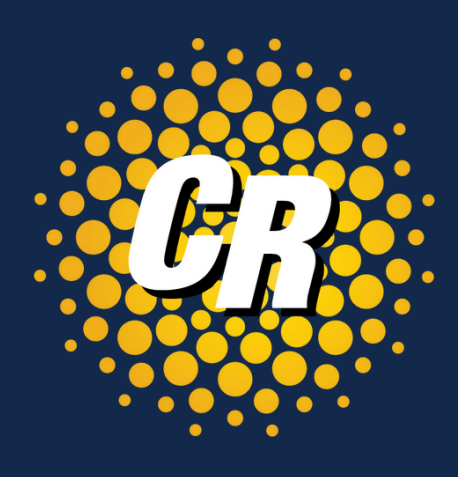

## MySupportHub Portal Overview - Summary Also in the summary section you can view the following in the **Account Summary** section.

### Account Summary Section

- **Open Tickets** number of open repair tickets •
- **Invoices** number of invoices created •
- **Accounts** number of accounts such as related ulletlocations with separate accounts.
- **Services** number of services on this account. •
- **Open Orders** number of orders related to this • account

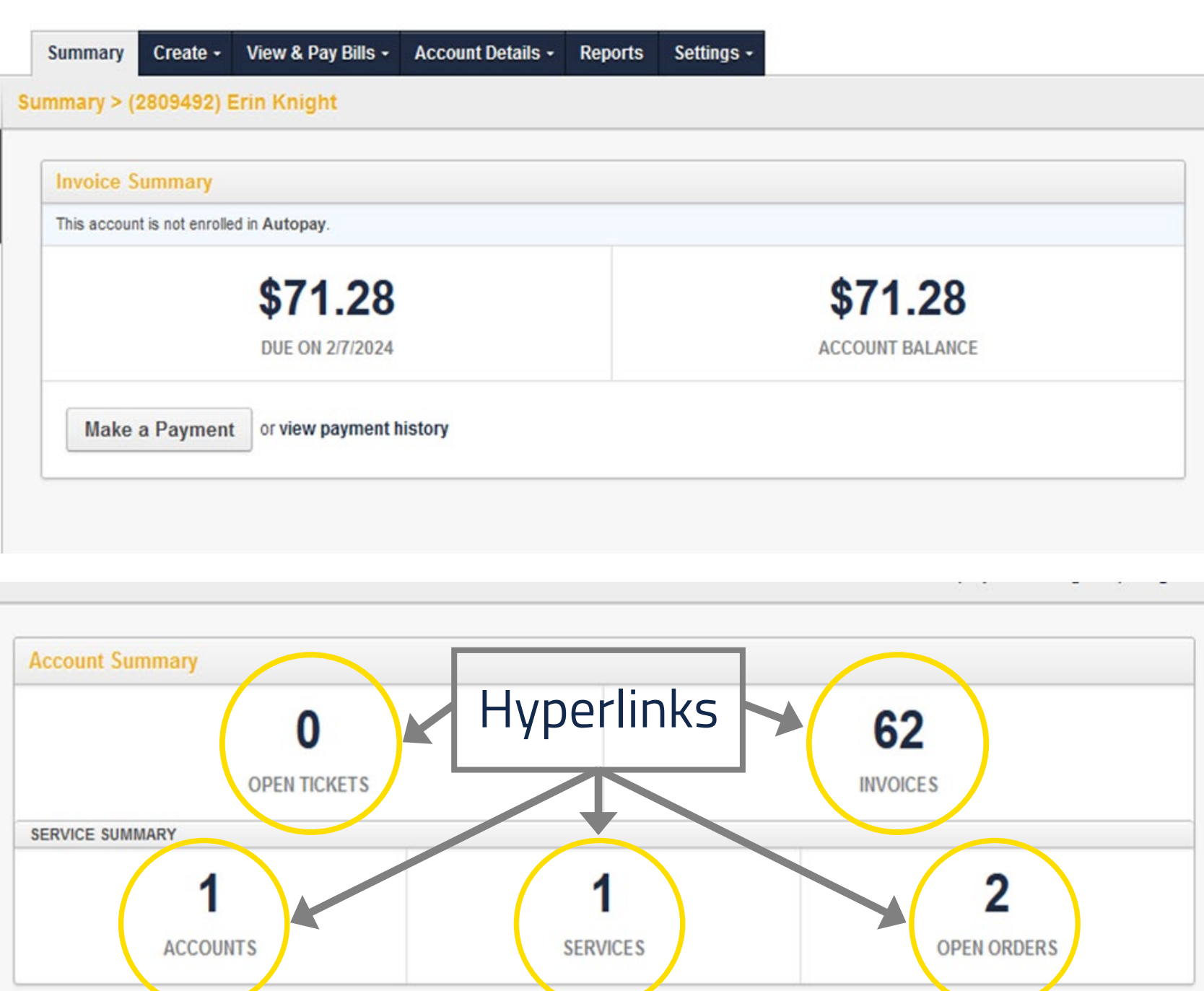

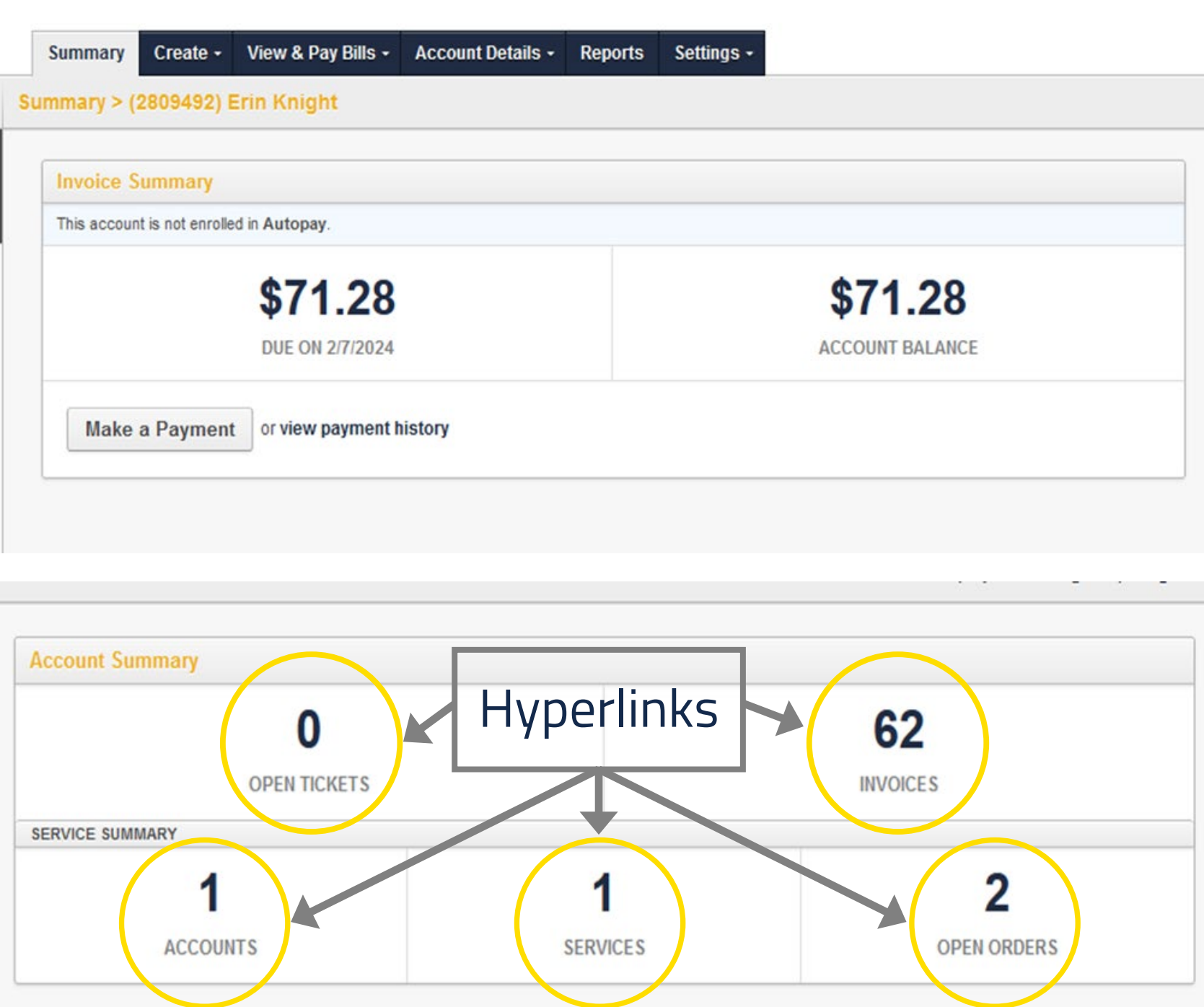

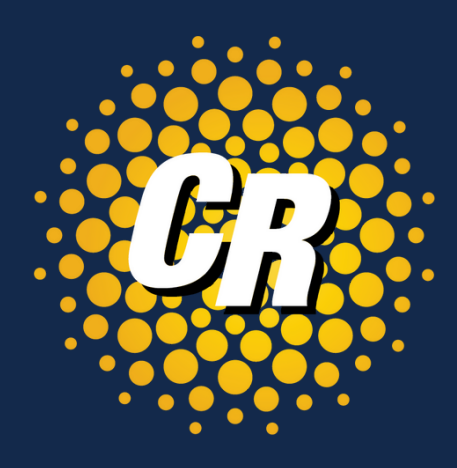

## MySupportHub - Main Menu Options Click on the Create, View & Pay Bills and Account Details tabs to view the

following:

### Create

- **Ticket** Create a new repair ticket
- **Payment** Make a payment

### View & Pay Bills

- **Invoices** Review all invoices
- **Payments** Review and make payments  $\bullet$
- Auto Pay Enroll in or Remove Auto Pay

### Account Details

- Accounts Review related accounts
- **Contacts** Add, edit or remove contact information
- **Orders** Review all orders placed on this account
- Services Review all services on this account
- Tickets Review or create a ticket on this account

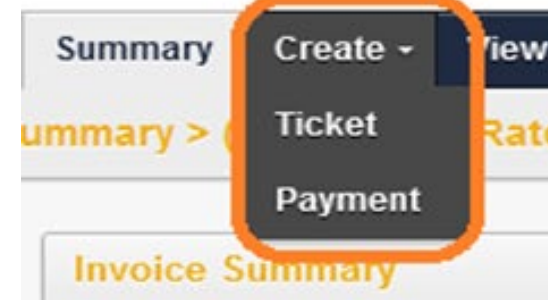

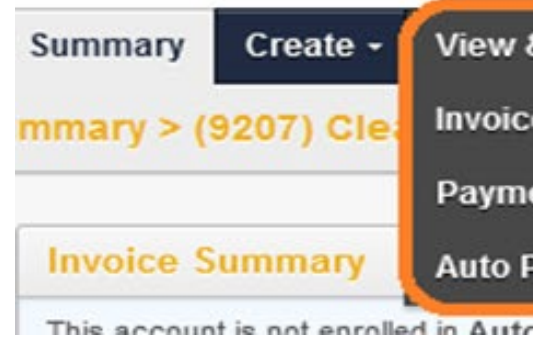

| Summary Create - View & Pay Bills -      | Account Details + | Reports | Settings - |       |
|------------------------------------------|-------------------|---------|------------|-------|
| ummary > (9207) Clear Rate Commun        | Accounts          |         |            |       |
|                                          | Contacts          | -       |            |       |
| Invoice Summary                          | Orders            |         |            |       |
| This account is not enrolled in Autopay. | Services          |         |            |       |
| \$743.48                                 | Tickets           | 743.4   | 18         | \$743 |

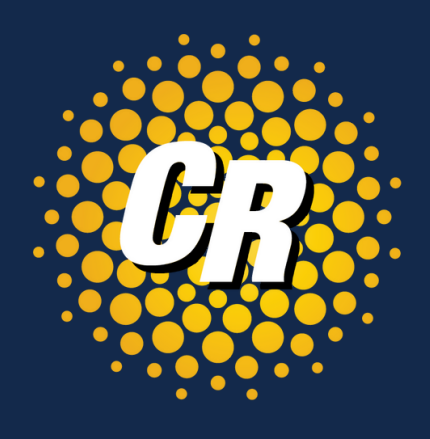

| v & Pay Bills + | Account Details + | Reports | Settings - |
|-----------------|-------------------|---------|------------|
| e Communic      | ations            |         |            |
|                 |                   |         |            |
|                 |                   |         |            |

| & Pay Bills - | Account Details + | Reports | Settings + |
|---------------|-------------------|---------|------------|
| es            | ations            |         |            |
| ents          |                   |         |            |
| Pay           |                   |         |            |
| ven           |                   |         |            |

## MySupportHub- Main Menu Options

Click on the Reports and Settings tabs to view the following:

### Reports

• Review or pull usage reports

| Summary   | Create -   | View & Pay B |
|-----------|------------|--------------|
| mmary > ( | 9207) Clea | ar Rate Comr |
| Invoice S | ummary     |              |

### Settings

- Options and Settings Enroll in auto pay, edit billing email address, update billing notifications and edit billing address
- Manage Users Add or edit active MySupportHub users
- **Profile** Update or reset user password

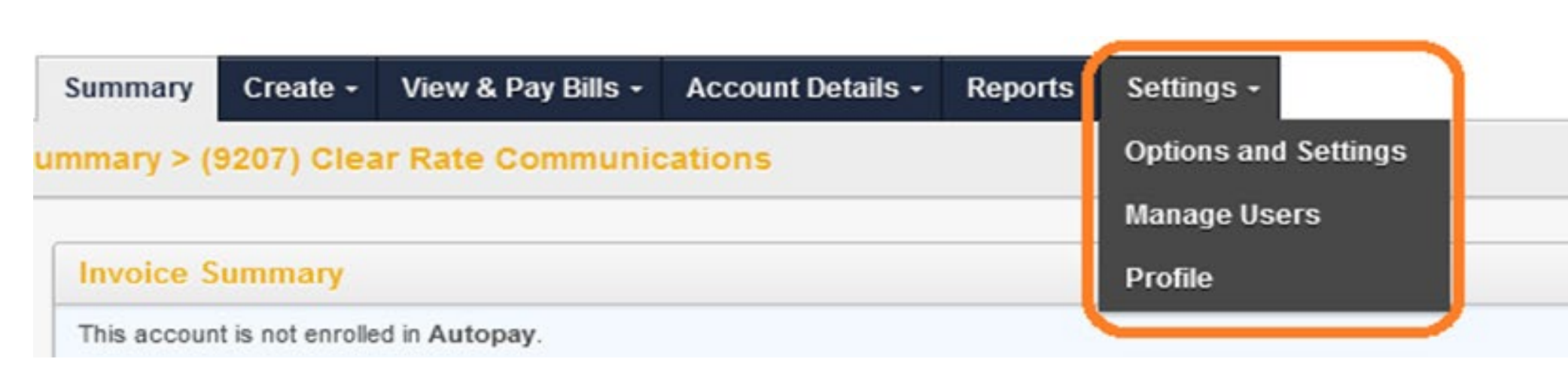

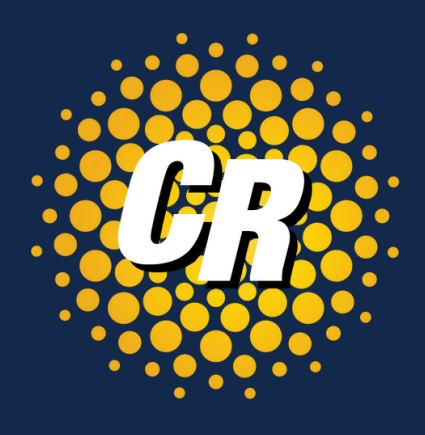

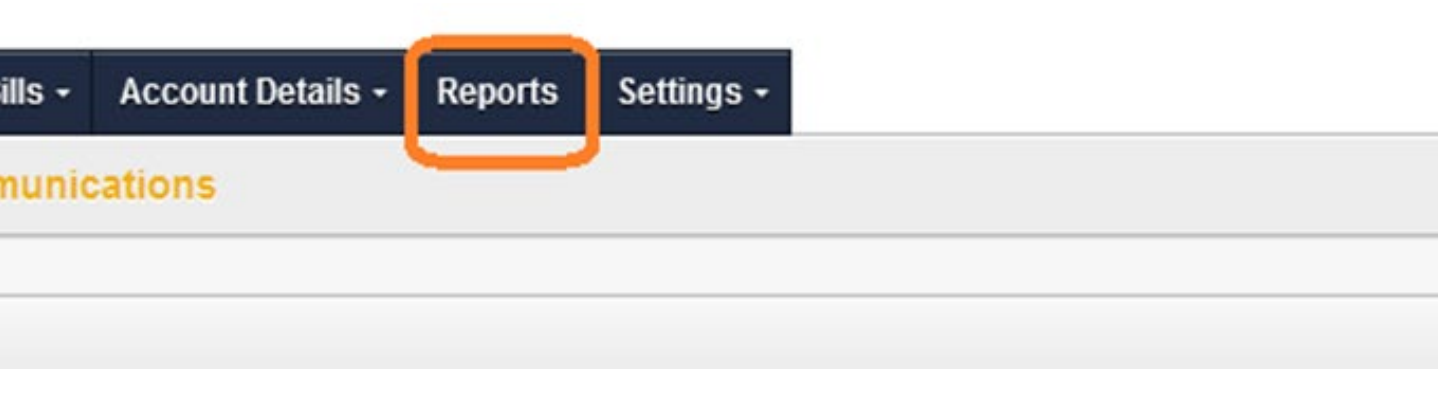

## View & Pay Bills - Invoices

| Summary Create - View & Pay Bills - Account Details - | Reports Settings -                                                                         |                                                                                                    |
|-------------------------------------------------------|--------------------------------------------------------------------------------------------|----------------------------------------------------------------------------------------------------|
| ummary > (2809492) [ Invoices                         |                                                                                            |                                                                                                    |
| Pryments                                              |                                                                                            |                                                                                                    |
| Invoice Summary Juto Pay                              |                                                                                            |                                                                                                    |
| This account is not enrolled in Autopay.              | INVOICE ACCOUNT CREATED DATE DUE DATE MRC ADJUSTMENTS USAGE OTHE                           | R TAXES & SURCHARGES TOTAL                                                                                |
|                                                       | ▼ 174993 (2809492*) Erin Knight 10/1/2018 10/20/2018 \$69.99 \$0.00 \$28.54 \$30.3         | 3 \$2.15 \$131.01                                                                                         |
|                                                       | Charge Overview Charges By Service                                                         |                                                                                                    |
| After you click on the                                | Invoice Details                                                                            | Usage Details                                                                                             |
| Invoices tab click on                                 | Usage - Wireless Data Usage \$28.<br>Galaxy \$6 \$10.                                      | 54 Usage - Wireless Data Usage \$28.54                                                                    |
| <b>monces</b> tab, cher on                            | Taxes   \$2.     Wireless Service - SmartBundle 1.5GB 4G   \$19.                           | Total Usage     \$28.54       50     For more details of usage on this invoice, please run a Usage Report |
| the Charges                                           | // Total Charges \$131.                                                                    |                                                                                                    |
| <b>Overview</b> and the                               |                                                                                            |                                                                                                    |
|                                                       | INVOICE ACCOUNT CREATED DATE DUE DATE MRC ADJUSTMENTS USAGE OTHER TAXES                    | & SURCHARGES TOTAL                                                                                        |
| Charges by Service                                    | ▼ 174993 (2809492*) Erin Knight 10/1/2018 10/20/2018 \$69.99 \$0.00 \$28.54 \$30.33 \$2.15 | \$131.01                                                                                                  |
| tahe for more details                                 | Charge Overvice Charges By Service                                                         |                                                                                                    |
| Labs for more details.                                | Export                                                                                     |                                                                                                    |
|                                                       | SERVICE PACKAGE ACCOUNT ADJUSTMENTS                                                        | MRC USAGE OTHER TAXES & SURCHARGES TOTAL                                                                  |
|                                                       | 7345368776 - (2809492) - Erin Knight \$0.00                                                | \$69.99 \$28.54 \$30.33 \$2.15 \$131.01                                                                   |
|                                                       |                                                                                            |                                                                                                    |

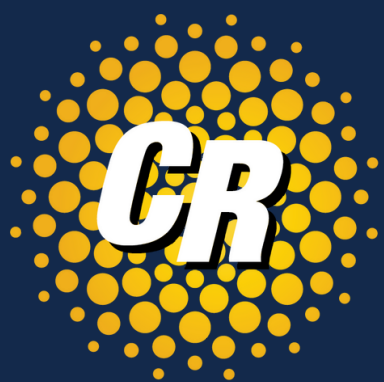

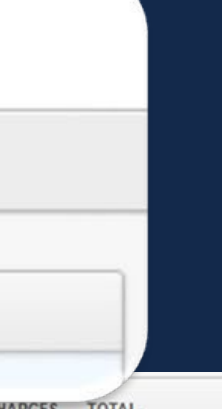

## View & Pay Bills - Payments

Click on the Payments page to view all previously received payments.

| Summary Create -         | View & Pay Bills + | Account Details - | Reports | Settings - |
|--------------------------|--------------------|-------------------|---------|------------|
| Summary > (9207 - 5*)    | Invoices           | unications (Netw  | ork)    |            |
|                          | Payments           |                   |         |            |
| Invoice Summary          | Auto Pay           |                   |         |            |
| This account cannot acce | pt payments.       |                   |         |            |

At the top of the page, there is a **Make a Payment** button that navigates to the payment information collector.

Payments > (1005) Boomer's Bookshop

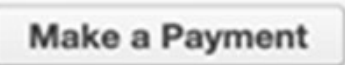

On the far right of the same table is a **Download** button. This will automatically download a copy of the payment receipt.

| Export: 🗐 🐴 |                                  |           |                 |
|-------------|----------------------------------|-----------|-----------------|
| 1 2         |                                  |           |                 |
| AMOUNT      | ACCOUNT                          | REFERENCE | PAYMENT METHOD  |
| \$338.71    | (9207) Clear Rate Communications | 2         | Employee Credit |
| \$943.25    | (9207) Clear Rate Communications | 2         | Employee Credit |
|             |                                  |           |                 |

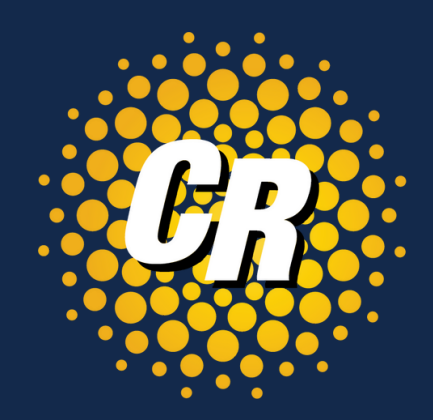

| Filter Results: | Filter | Clear    |
|-----------------|--------|----------|
| DATE RECEIVED   | 80.0   |          |
| 12/19/2023      |        | lownload |
| 11/17/2023      |        | ownload  |

## View & Pay Bills – Payments cont'd After you click **Make a Payment** you will be presented with the following

screen and dropdowns.

- Complete all required fields such as Method, Amount, Credit Card details etc.
- By default, any payment made will apply to the oldest balance on the account.

| dd Payment >                  | (1005) Boomer's Bookshop           |             |
|-------------------------------|------------------------------------|-------------|
| Submit Paymer                 | ıt                                 |             |
| 🗊 Your amount                 | due: \$8,320.20 - Due by 3/24/2023 |             |
| Method                        |                                    |             |
| Credit Card                   | •                                  |             |
| Amount                        |                                    |             |
| \$ 8,320.20                   |                                    |             |
| Apply to Bill - Select Bill - | •                                  |             |
|                               | 1000                               |             |
| Name on Card                  |                                    |             |
| Card Number                   |                                    |             |
|                               | VISA 💓                             | AMEX BILINE |
| Edit                          |                                    |             |
| Exp. Date                     |                                    |             |
| 01 \$ 2023                    | •                                  |             |

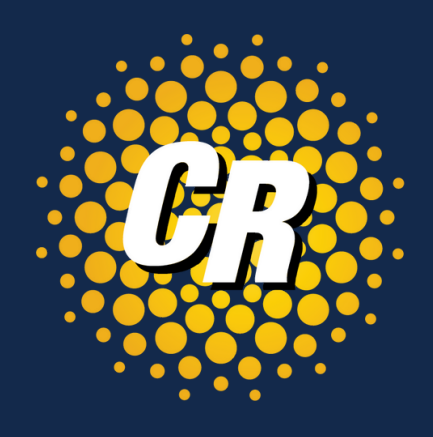

After payment information is ulletentered, scroll down to the **Billing** Address section. There is an option to **Override the Billing Address.** If the box is checked, the page will load and offer text fields to change the company & address information.

## View & Pay Bills - Auto Pay

Click on the Auto Pay link to initially set up automatic payments, edit or remove existing payments

| Summary     | Create -   | View & Pay Bills + | Account Details + | Reports | Settings - |
|-------------|------------|--------------------|-------------------|---------|------------|
| ummary > (2 | 2809492) I | Invoices           |                   |         |            |
|             |            | Payments           |                   |         |            |
| Invoice St  | ummary     | Auto Pay           |                   |         |            |

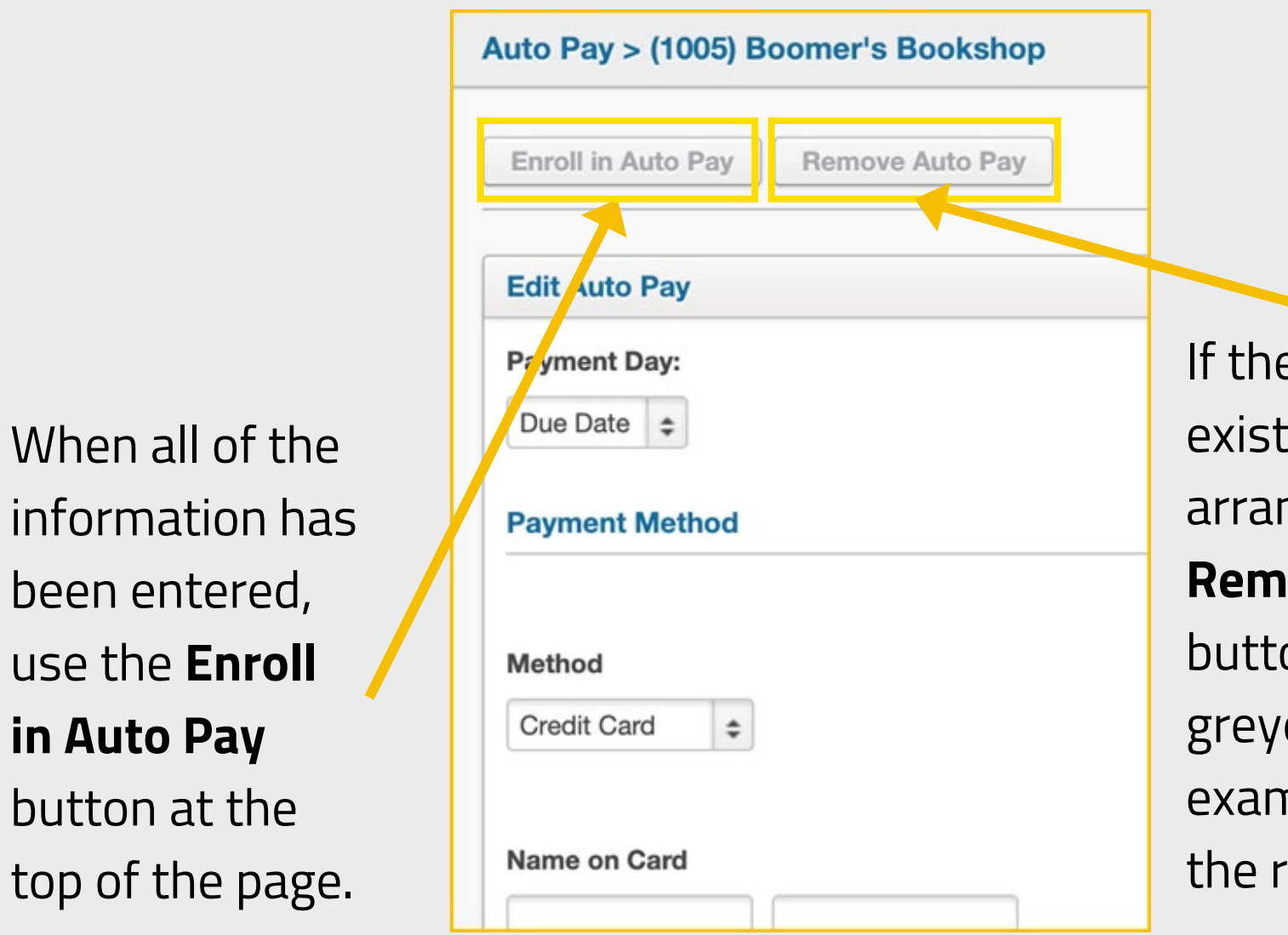

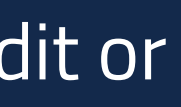

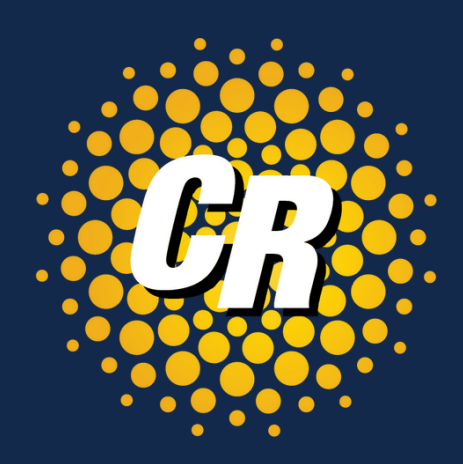

If there are no existing payment arrangements, the **Remove Auto Pay** button will be greyed out, like the example shown to

the right.

## View & Pay Bills - Auto Pay cont'd Removing a Payment Method

If an existing payment profile is selected on the **Auto Pay** page and the logged in user has the appropriate permissions, the **Remove Auto Pay** button would be available for use.

Clicking the button deletes the payment configuration.

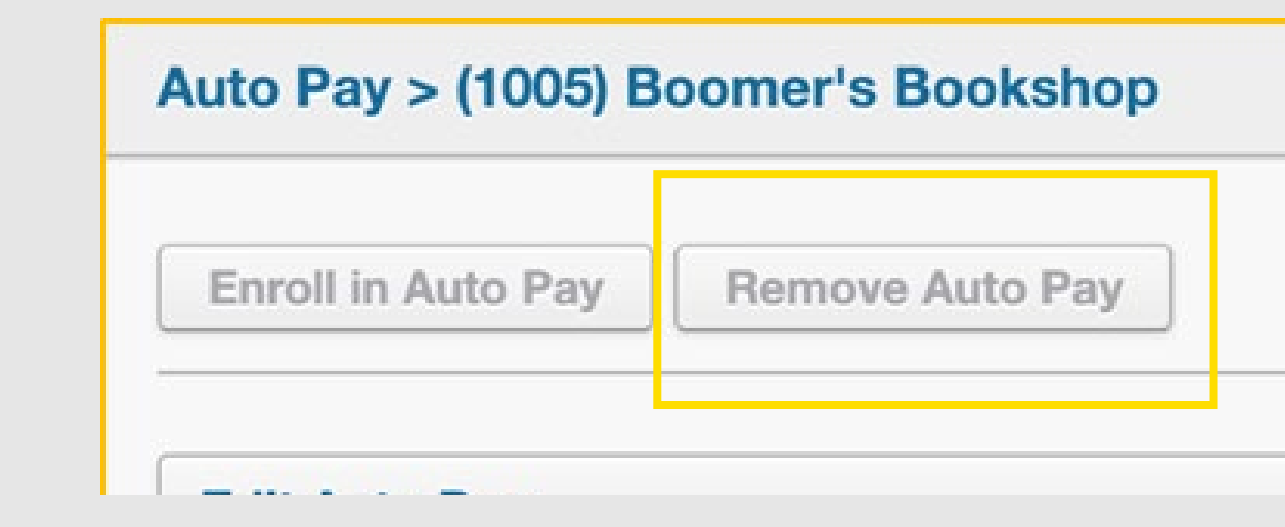

Note: Payment methods are only stored for **Auto Pay**, not one-time payments.

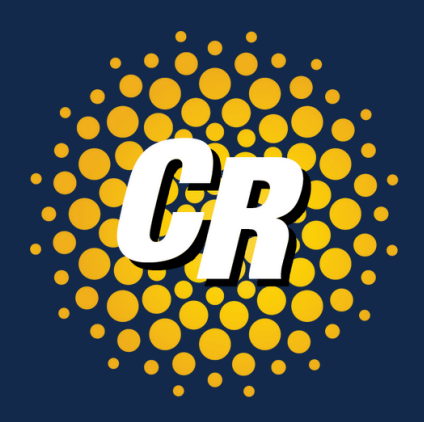

## Settings – Options & Settings

Click on the Settings tab to view and make changes to **Settings & Options**.

| Summary     | Create -   | View & Pay Bills + | Account Details -     | Reports | Settings -           |  |
|-------------|------------|--------------------|-----------------------|---------|----------------------|--|
| Summary > ( | 9207) Clea | ar Rate Communic   | ations                |         | Options and Settings |  |
|             |            |                    |                       |         | Manage Users         |  |
| 9/22/2      | 023 Upgra  | ade to Home Conne  | ect - save \$30 per n | nonth!  | Profile              |  |

Customer Account Options can be confirmed or modified on this page.

- On the right side, the Billing Address is listed for confirmation, but it can also be updated here using the Edit button.
- In the same section, an **ATTN Contact** can be entered for bill delivery
- If changes have been made to the information on this page, be sure to click the **Save Changes** button before leaving this screen.

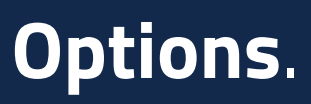

STE 450

STE 450

Troy, MI 48084-3336

**ATTN Contact:** 

Troy, MI 48084-3336

ddress: Edit

Big Beaver Rd

ATTN Contact:

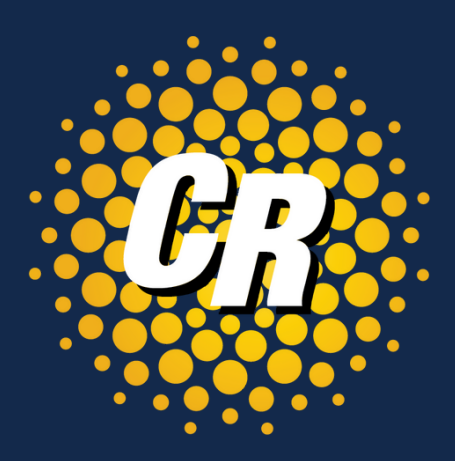

### Settings > (1006) Boomer's Bookshop - Atlanta Billing Address Edit 2600 W Big Beasting Save Changes **Customer Account Options** Autopay Status: Customer is not responsible for payments. Billing Email: This email is used for Bills and Ticket notifications **Bill Notification Options:** Receive Email Bill Only Receive Paper Bill Only Receive Both Email & Paper Bill

## Settings – Manage Users

Click on the Manage Users tab to view or update user information.

| Summary                                                       | Create - | View & Pay Bills + | Account Details + | Reports | Settings -   |  |  |  |
|---------------------------------------------------------------|----------|--------------------|-------------------|---------|--------------|--|--|--|
| Users > (9207) Clear Rate Communications Options and Settings |          |                    |                   |         |              |  |  |  |
|                                                               |          |                    |                   |         | Manage Users |  |  |  |
| Add New User Profile                                          |          |                    |                   |         |              |  |  |  |
|                                                               |          |                    |                   |         |              |  |  |  |
|                                                               |          |                    |                   |         |              |  |  |  |

### Remove or Edit Users

From the list of users, click the **Edit** link to view the User detail.

| BillCenter Users           |           |      |
|----------------------------|-----------|------|
| Add User Admin Access Back |           |      |
| User                       | Login     | CUIL |
| Lorrie Browne              | LorrieBRO | Edit |

The Edit User page can be used to modify the available fields shown on the right

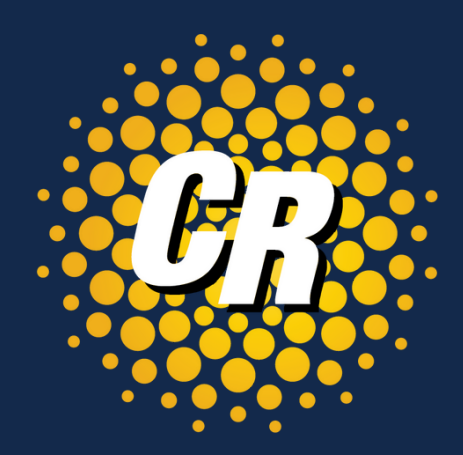

### Edit User Cancel Unlock User Save General Additional Options **BillCenter Access** Password **User Groups** bethcasper Login Name Beth Casper Name (First, Last) beth.casper@rev.io Email User Type BillCenter \ Roles General

### Account Details – Accounts Click on the Accounts tab

| Accounts<br>Contacts |                     |                     |
|----------------------|---------------------|---------------------|
| Contacts             |                     |                     |
|                      |                     |                     |
| Orders               |                     |                     |
| Services             |                     |                     |
| Tickets              |                     |                     |
|                      | Services<br>Tickets | Services<br>Tickets |

### View a list of all related accounts Including Account #, Name and Address

| iummary    | Create - View & Pay Bills - Account Details - Reports Settings -                                                                    |
|------------|----------------------------------------------------------------------------------------------------|
| ounts > (  | 9207) Clear Rate Communications                                                                                                    |
| Export     |                                                                                                    |
| Accounts   |                                                                                                    |
|            |                                                                                                    |
| Ø (9207) 0 | lear Rate Communications Edit - Toll Free Service: (888) 612-1110                                                                   |
| 2600 W     | Big Beaver Rd, STE 450, Troy, MI 48084-3336 - \$743.48                                                                              |
| Ø (920     | 7 - 2*) Clear Rate Communications Edit - Telephone Service: (248) 970-7999                                                          |
| 2600       | ) W. Big Beaver Rd, Suite 450, Troy, MI 48084-3336 - <b>\$0.01</b>                                                                  |
| Ø (920     | 7 - 4*) Clear Rate Communications (777 Woodward) Edit                                                                               |
| 777        | Woodward, Detroit, MI 48226-3536 - \$0.00                                                                                           |
| Ø (920     | 7 - 7*) Clear Rate Communications (Grand Rapids - GDRSMIUK) Edit - Telephone Service: (269) 964-7918                                |
| 4765       | Barden CT SE, Kentwood, MI 49512 - \$0.00                                                                                           |
| Ø (920     | 7 - 8") Clear Rate Communications (LNNGMIMN) Edit - Enterprise Fiber: (000) 020-7593 Circuit ID: .KRGN.207593.MB                    |
| 221        | N Washington Ave, Lansing, MI 48933-1301 - \$0.00                                                                                   |
| Ø (920     | 7 - 5') Clear Rate Communications (Network) Edit - DS1 Access Service: (000) 798-0000 Circuit ID: 1768/T1ZF/GDRPMIBLH96/GDRPMIBL21T |
| 2600       | W. Big Beaver Road, Suite 450, Troy, MI 48084-6601 - \$0.00                                                                         |
| Ø (920     | 7 - 6') Clear Rate Communications (Southfield (CS)) Edit - DS1 Access Service: (000) 041-0520 Circuit ID: .DHDU.410520MB            |
| 2347       | '5 Northwestern Hwy, Southfield, MI 48075-7709 - \$0.00                                                                             |
| Ø (920     | 7 - 1*) Clear Rate Communications (Southfield (DI)) Edit                                                                            |
| 2470       | IO Northwestern Hwy, STE 340, Southfield, MI 48075-2300 - \$0.00                                                                    |
| Ø (518     | 9565) Clear Rate Communications (Van 10205) Edit                                                                                    |

2600 W Big Beaver Rd, Ste 450, Troy, MI 48084-3

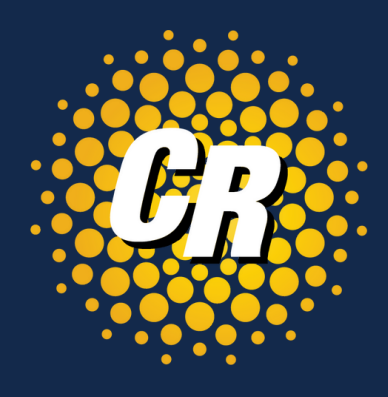

## Account Details – Contacts Click on the Contacts tab

| Summary       | Create -   | View & Pay Bills + | Account Details - | Reports | Settings - |
|---------------|------------|--------------------|-------------------|---------|------------|
| Contacts > (§ | 9207) Clea | r Rate Communiq    | Accounts          |         |            |
|               |            |                    | Contacts          |         |            |
| Add New (     | Contact    |                    | Orders            |         |            |
|               |            |                    | Services          |         |            |
| 🙎 Billin      | g Departr  | nent               | Tickets           |         |            |

View & add contact information such as Contact Name, Type of Contact, Phone Number, Mobile Number, Fax Number and Email Address

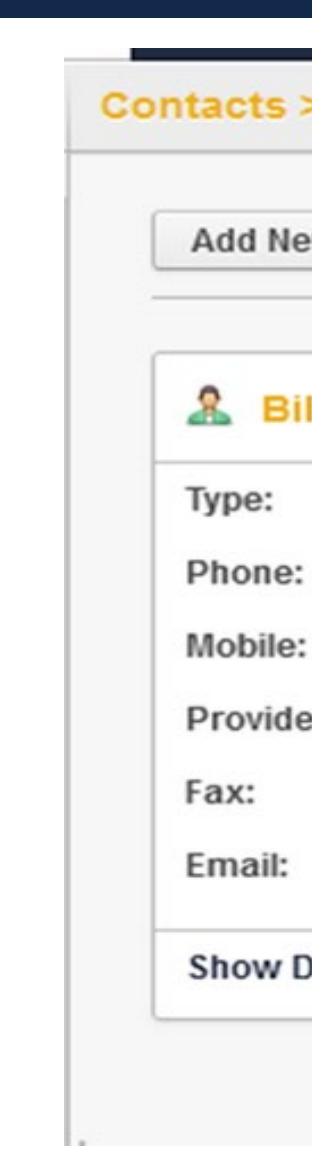

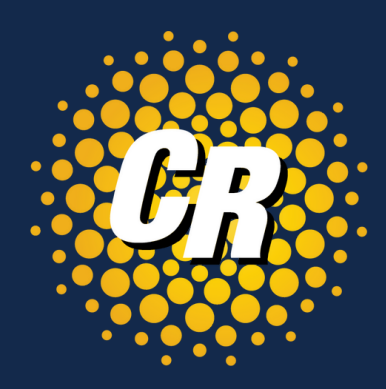

### Contacts > (9207) Clear Rate Communications

Add New Contact

### Billing Department

Billing

(877) 877-4799

Provider:

billing@clearrate.com

Show Details

Edit

## Account Details – Orders Click on the Orders tab

| Summary     | Create -      | View & Pay Bills + | Account Details + | Reports | Settings - |  |
|-------------|---------------|--------------------|-------------------|---------|------------|--|
| ummary > (  | 9207 - 5*) (  | Clear Rate Comm    | Accounts          | ork)    |            |  |
|             |               |                    | Contacts          |         |            |  |
| Invoice S   | ummary        |                    | Orders            |         |            |  |
| This accoun | t cannot acce | pt payments.       | Services          |         |            |  |
|             |               | N/A                | Tickets           |         |            |  |

### Order Summary

At the top of the Orders tab you'll see the following.

- **NEW** = Order created, but not yet processed.
- **SENT** = Order is in process.
- **CONFIRMED** = Order has a scheduled and confirmed due date.
- **HOLD** = Order created, but on hold and pending resolution.
- **ERROR** = Reject received and is being worked

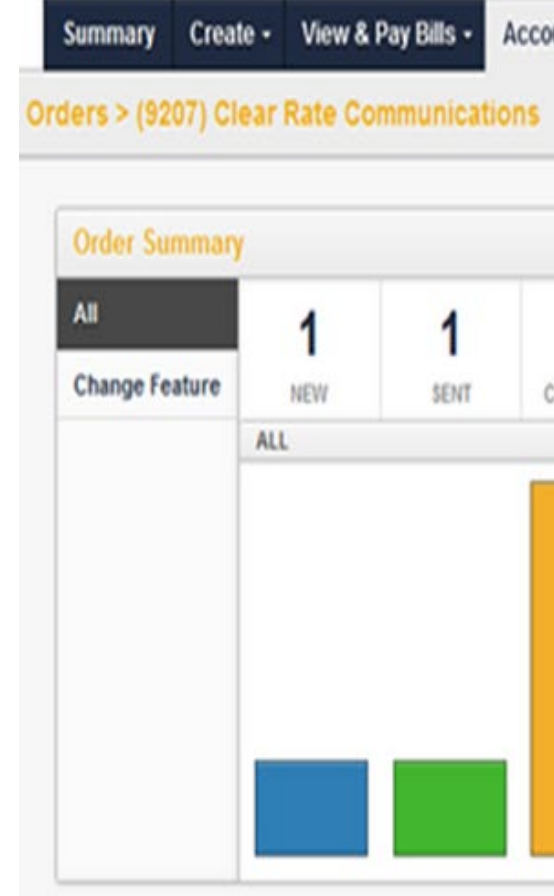

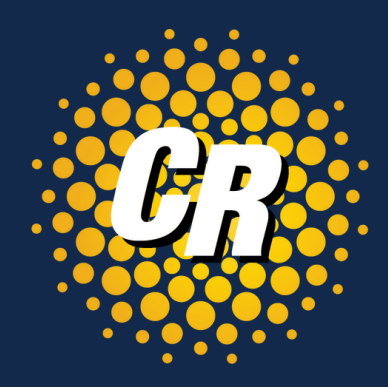

Account Details -Reports

|                | Cle       |       |  |  |
|----------------|-----------|-------|--|--|
| 4<br>CONFIRMED | 0<br>HOLD | O     |  |  |
| WFIRMED        | HOLD      | ERROR |  |  |
|                |           |       |  |  |
|                |           |       |  |  |
|                |           |       |  |  |
|                |           |       |  |  |

| Activation Calendar |     |            |     |     |     |     |  |
|---------------------|-----|------------|-----|-----|-----|-----|--|
| <                   |     | MARCH 2024 |     |     |     |     |  |
| SUN                 | MON | TUE        | WED | THU | FRI | SAT |  |
| 25                  | 26  | 27         | 28  | 29  | 1   | 2   |  |
| 3                   | 4   | 5          | 6   | 7   | 8   | 9   |  |
| 10                  | 11  | 12         | 13  | 14  | 15  | 16  |  |
| 17                  | 18  | 19         | 20  | 21  | 22  | 23  |  |
| 24                  | 25  | 26         | 27  | 28  | 29  | 30  |  |
| 31                  | 4   | 2          | 3   | 4   | 5   | 6   |  |

## Account Details - Orders cont'd

At the bottom of the Orders page, you will see a list of your orders. You can do the following:

- Export list of orders
- Filter Results (partial or keywords are allowed)
- Click on any order for further details (see next slide)

| Orders         |                       |        |          |                |           |                       |                   |
|----------------|-----------------------|--------|----------|----------------|-----------|-----------------------|-------------------|
| xport: 🗐 🖏     |                       |        |          |                |           | Filter Results:       | Filter            |
| 23456          |                       |        |          |                |           |                       |                   |
| PON            | ACCOUNT               | PARENT | STATUS   | TYPE           | FOC DATE  | CREATED               | SERVICE TYPE      |
| EK2809492CF-20 | (2809492) Erin Knight |        | CANCELED | CHANGE_FEATURE | 6/21/2023 | 6/21/2023 7:31 AM CST | Wireless Service  |
| XX2809492S-3   | (2809492) Erin Knight |        | CANCELED | DENY           |           | 6/10/2023 1:52 PM CST | Wireless Service  |
| EK2809492N-51  | (2809492) Erin Knight |        | CANCELED | NEW            | 6/7/2023  | 6/7/2023 12:53 PM CST | Telephone Service |
| EK2809492N-50  | (2809492) Erin Knight |        | CANCELED | NEW            | 6/7/2023  | 6/7/2023 12:53 PM CST | Telephone Service |
| EK2809492N-49  | (2809492) Erin Knight |        | CANCELED | NEW            | 6/7/2023  | 6/7/2023 12:41 PM CST | Telephone Service |
| EK2809492N-48  | (2809492) Erin Knight |        | CANCELED | NEW            | 6/7/2023  | 6/7/2023 12:41 PM CST | Telephone Service |
| EK2809492N-47  | (2809492) Erin Knight |        | CANCELED | NEW            | 6/7/2023  | 6/7/2023 12:37 PM CST | Telephone Service |
| EK2809492N-46  | (2809492) Erin Knight |        | CANCELED | NEW            | 6/7/2023  | 6/7/2023 12:37 PM CST | Telephone Service |
| EK2809492N-45  | (2809492) Erin Knight |        | CANCELED | NEW            | 6/7/2023  | 6/7/2023 12:35 PM CST | Telephone Service |
| EK2809492N-44  | (2809492) Erin Knight |        | CANCELED | NEW            | 6/7/2023  | 6/7/2023 12:35 PM CST | Telephone Service |
| EK2809492N-43  | (2809492) Erin Knight |        | CANCELED | NEW            | 6/7/2023  | 6/7/2023 12:35 PM CST | Telephone Service |
| EK2809492N-42  | (2809492) Erin Knight |        | CANCELED | NEW            | 6/7/2023  | 6/7/2023 12:34 PM CST | Telephone Service |
| EK2809492N-41  | (2809492) Erin Knight |        | CANCELED | NEW            | 6/7/2023  | 6/7/2023 12:34 PM CST | Telephone Service |
|                |                       |        |          | 1.000.00       |           |                       | ·····             |

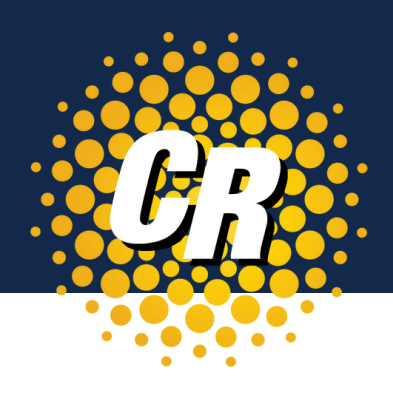

## Account Details - Orders cont'd

See below for details you will see for each order.

• Click on the **History** tab to review orders, provide questions or comments and customer updates.

| Summary Creat           | te + View & Pay Bills + Account              | Details - Reports Settings -    |                                            |                                  |         |                                 |                                                |
|-------------------------|----------------------------------------------|---------------------------------|--------------------------------------------|----------------------------------|---------|---------------------------------|------------------------------------------------|
| rder Details > (92      | 207) Clear Rate Communicatio                 | ns                              |                                            |                                  |         |                                 | Welcome Erin (Impersonating Clear Rate) - Logo |
| Back to Orders          | ]                                            |                                 |                                            |                                  |         |                                 |                                                |
| Order Details           |                                              |                                 | Address Information                        |                                  |         |                                 |                                                |
| Order KS9207            | N-2                                          | Updated: 1/10/2024 12:00 PM CDT | Service<br>2600 W Big Beaver Rd            | Billing<br>2600 W Big Bea        | ver Rd  | Listing<br>2600 W Big Beaver Rd | Shipping<br>2600 W Big Beaver Rd               |
| Status:<br>Due:         | COMPLETE<br>1/10/2024                        |                                 | STE 450<br>Troy, MI 48084-3336             | STE 450<br>Troy, MI 48084-3      | 336     | STE 450<br>Troy, MI 48084-3336  | STE 450<br>Troy, MI 48084-3336                 |
| Type:<br>Provider:      | e:     New       wider:     ClearRate        |                                 |                                            |                                  |         |                                 |                                                |
| Service Type:           | Toll Free Service                            |                                 | Account: (9207) Clear                      | Rate Communications              | -1110   |                                 |                                                |
| Created:<br>Created By: | 1/10/2024 11:59 AM CDT<br>Kevin Stein        |                                 | Contact Name:<br>Contact Number:           | vice relephone number. (800) 012 | -1110   |                                 |                                                |
| Assigned To:            | <b>i kstein@clearrate.com</b><br>Kevin Stein |                                 | End User Name:<br>Email:                   |                                  |         |                                 |                                                |
|                         | ₩ kstein@clearrate.com                       |                                 | Forwarding #:<br>Appointment Time: DEFAULT |                                  |         |                                 |                                                |
| Services 1              | Notes History                                |                                 |                                            |                                  |         |                                 |                                                |
| DATE                    |                                              | PON                             | STATUS                                     | REP                              | VERSION | REVISION                        | STATUS NOTE                                    |
| 1/10/2024 12:00         | PM CDT                                       | KS9207N-2                       | COMPLETE                                   | Kevin Stein                      | 0       | NONE                            | Manual status change.                          |
| 1/10/2024 11:59         | AM CDT                                       | KS9207N-2                       | NEW                                        | Kevin Stein                      | 0       | NONE                            |                                                |

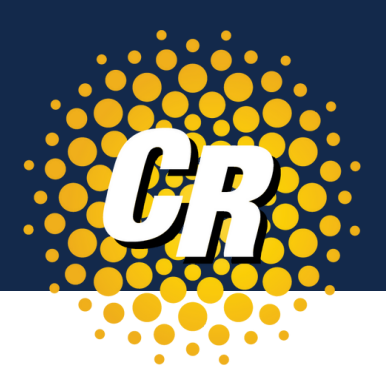

## Account Details – Services Click on the Services tab

| Summary      | Create -                                 | View & Pay Bills + | Account Details + | Reports | Settings - |          |
|--------------|------------------------------------------|--------------------|-------------------|---------|------------|----------|
| ummary > (   | 9207) Clea                               | r Rate Communio    | Accounts          |         |            |          |
|              |                                          |                    | Contacts          |         |            |          |
| Invoice S    | Summary                                  |                    | Orders            |         |            |          |
| This accourt | This account is not enrolled in Autopay. |                    | Services          |         |            |          |
|              | \$74:                                    | 3.48               | Tickets           | 743.4   | 8          | \$743.48 |

View all locations and services at each location, detailed cost and products delivered on each service type.

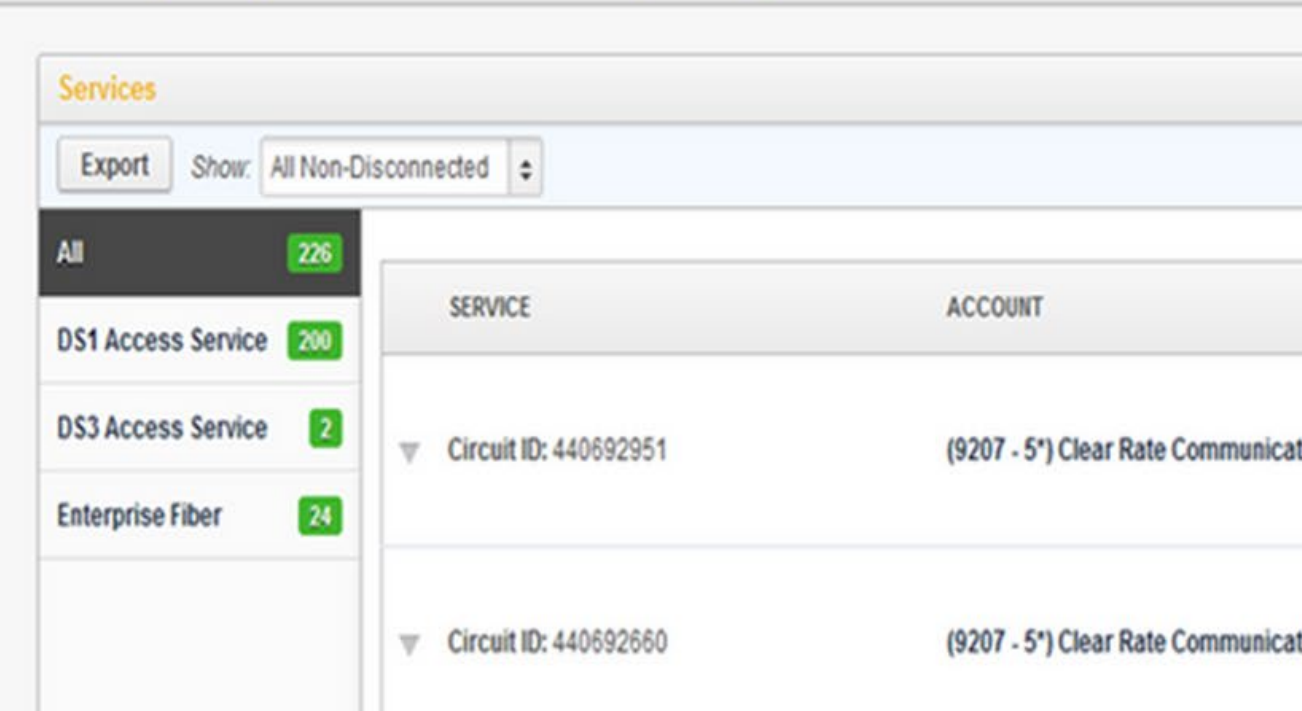

Services > (9207 - 5") Clear Rate Communications (Network)

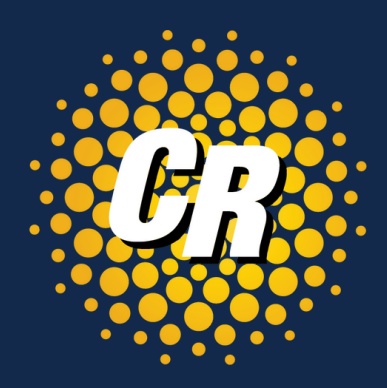

Mala

|                                                              | Web                                                                                                    |
|--------------------------------------------------------------|----------------------------------------------------------------------------------------------------|
|                                                              | Search:                                                                                                    |
|                                                              | ig Search.                                                                                                    |
| DETAILS                                                      | STATUS                                                                                                    |
| Type: 📗 DS1 Access Service                                   | ACTIVE                                                                                                    |
| Package: 📓 6696 Clear Rate DS1 Access Pac<br>Charges: \$0.00 | 11/6/2023                                                                                                    |
| Type: 📗 DS1 Access Service                                   | ACTIVE                                                                                                    |
| Package: 📓 6696 Clear Rate DS1 Access Pac<br>Charges: \$0.00 | 11/6/2023                                                                                                    |
|                                                              | DETAILS  DETAILS  Type: DS1 Access Service Package: 20 696 Clear Rate DS1 Access Pac Charges: S0.00  Type: 20 DS1 Access Service Package: 20 696 Clear Rate DS1 Access Pac Charges: S0.00 |

### Account Details – Tickets Click on the Tickets tab

| _   |             |          |              |         |            |          |         |            |    |                 |      |
|-----|-------------|----------|--------------|---------|------------|----------|---------|------------|----|-----------------|------|
|     | Summary     | Create - | View & Pay I | Bills • | Account De | etails - | Reports | Settings - |    |                 |      |
| Tic | :kets > (92 | Accounts |              |         |            |          |         |            |    |                 |      |
|     |             |          | _            |         | Contacts   |          |         |            |    |                 |      |
|     | Create Ne   | w Ticket | ]            |         | Orders     |          |         |            |    |                 |      |
|     |             |          |              |         | Services   |          |         |            |    |                 |      |
|     | Tickets S   | ummary   |              |         | Tickets    |          |         | Clea       | ar | Recent Ticket U | pdat |
|     | All         |          | 0            |         | 0          | 3        | 3       | 3          |    | #               |      |
|     | Cannot Be   | Called   | OPEN         | 1       | NWORK      | CLO      | SED     | CANCELED   |    | #346283         |      |
|     |             |          | ALL          |         |            |          |         |            |    |                 |      |
|     |             |          |              |         |            |          |         |            |    |                 |      |

### Tickets Summary

- **OPEN** = Ticket created, but not yet • worked.
- **INWORK** = Ticket review is in • process.
- **CLOSED** = Ticket completed and/or • resolved
- **CANCELLED** = No issue found or  $\bullet$ cancelled by the customer

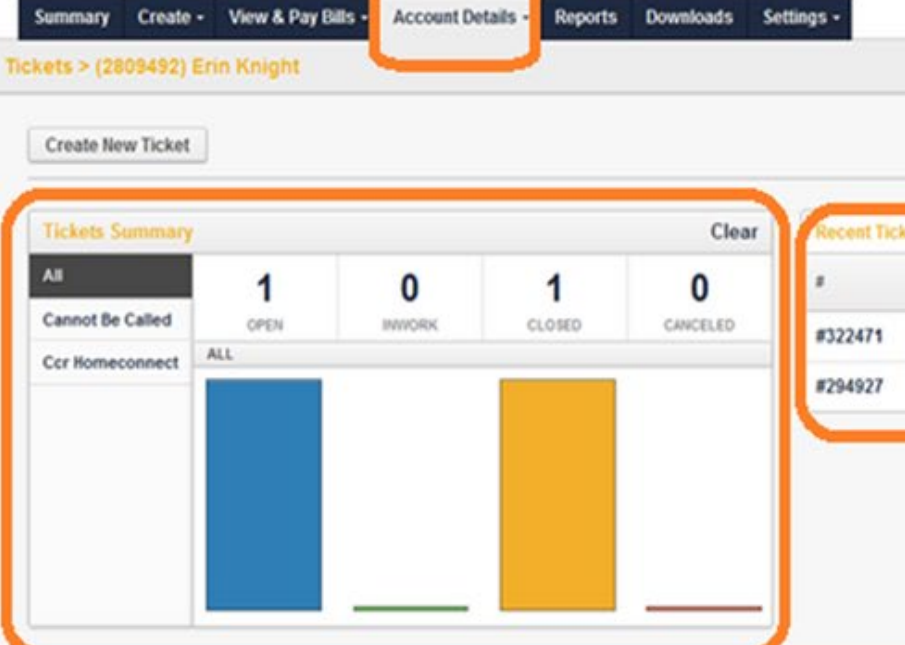

date/time of the last update.

|                                            |                                     |                                                              | Ej}                                                                   |
|--------------------------------------------|-------------------------------------|--------------------------------------------------------------|-----------------------------------------------------------------------|
|                                            |                                     |                                                              |                                                                       |
|                                            |                                     |                                                              |                                                                       |
|                                            |                                     |                                                              |                                                                       |
| DUNT                                       |                                     |                                                              |                                                                       |
|                                            |                                     |                                                              |                                                                       |
| 7) Clear Ra                                |                                     |                                                              |                                                                       |
| )7) Clear Ra                               |                                     |                                                              |                                                                       |
| 07) Clear Ra                               |                                     |                                                              |                                                                       |
| 07) Clear Ra                               |                                     |                                                              |                                                                       |
| )7) Clear Ra                               |                                     |                                                              |                                                                       |
| 7) Clear Ra                                |                                     |                                                              | Welcome Erin (Impersonating Erin                                      |
| 17) Clear Ra                               |                                     |                                                              | Welcome Erin (Impersonating Erin                                      |
| 07) Clear Ra                               |                                     |                                                              | Welcome Erin (Impersonating Erin                                      |
| 07) Clear Ra                               |                                     |                                                              | Welcome Erin (Impersonating Erin                                      |
| 07) Clear Ra                               |                                     |                                                              | Welcome Erin (Impersonating Erin                                      |
| Xotes<br>Account                           | LAST UPDATE                         | LAST NOTE                                                    | Welcome Erin (Impersonating Erin                                      |
| pdates<br>ACCOUNT<br>(2809492) Erin Knight | LAST UPDATE<br>Ticket Note by: JonY | LAST NOTE<br>Third time's a charm - this is the one for sure | Welcome Erin (Impersonating Erin<br>UPDATED<br>11/17/2023 2:45 PM CST |

- The **Tickets** tab shows all tickets created along with status, on this account.
- **Recent Tickets Updates** includes ticket information, last note made and the

## Account Details – Tickets cont'd

### At the bottom of the Tickets page, you will see a list of your tickets. You can do the following:

- Export list of orders
- Filter Results (partial or keywords are allowed)

| lickets   |                                                |                                                |                             |                   |                              |                                     |                     |             |                                                                               |                                                                                |                                   |           |
|-----------|------------------------------------------------|------------------------------------------------|-----------------------------|-------------------|------------------------------|-------------------------------------|---------------------|-------------|-------------------------------------------------------------------------------|--------------------------------------------------------------------------------|-----------------------------------|-----------|
| Status    | All 💠 Type                                     | All                                            | \$                          |                   |                              |                                     |                     |             |                                                                               |                                                                                |                                   |           |
| Export: 📳 | <b>a</b>                                       |                                                |                             |                   |                              |                                     |                     |             |                                                                               |                                                                                |                                   | Filte     |
| 1 2 3     | 4                                              |                                                |                             |                   |                              |                                     |                     |             |                                                                               |                                                                                |                                   |           |
| #         | ACCOUNT                                        | LAST UPD                                       | DATE LAS                    | ST NOTE           | STATUS                       | CUSTOM STATUS                       | TICKET TYPE         | TICKET STEP | DATE CREATED                                                                  | DATE UPDATED                                                                   | SERVICE TYPE                      | DATE DU   |
| #346283   | (9207) Clear Rate<br>Communications            |                                                |                             |                   | CLOSED                       | Open                                | Cannot Be<br>Called |             | 12/13/2023 2:19<br>PM CDT                                                     | 12/15/2023 10:40<br>AM CDT                                                     | DS1 Access<br>Service             |           |
| #344462   | (9207) Clear Rate<br>Communications            |                                                |                             |                   | CLOSED                       | - Select -                          | Cannot Be<br>Called |             | 11/: Summary Cro<br>CD Ticket Details > (                                     | ate • View & Pay Bills • Acco                                                  | int Details - Reports So<br>tions | ettings + |
| #343777   | Click on                                       | any tio                                        | cket                        | : foi             | r fur                        | ther de                             | cannot Ba           |             | 107 Service Detai<br>Account:<br>Service:<br>Package:<br>Provider:<br>Status: | (9207) Clear Rate Communica<br>TN : 0000550919 -<br>N/A<br>ClearRate<br>ACTIVE | .tions                            |           |
| •         | <b>Messag</b><br>questio<br>provide<br>to subn | <b>ges –</b> C<br>ns, ma<br>update<br>nit resp | lick<br>ke o<br>es.<br>oons | on<br>com<br>Clic | this<br>nmer<br>:k <b>Re</b> | tab to<br>nts and<br><b>eply to</b> | ask<br>Ticke        | t           | B I I                                                                         | files selected. or Drag fi                                                     | es to upload                      |           |

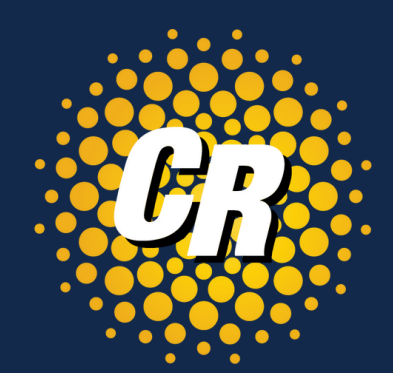

| ilter Results: |                    |                   | Filter     |
|----------------|--------------------|-------------------|------------|
| DUE            | ASSIGNEE           |                   |            |
|                | Riley<br>Henderson | 🦌 rhenderson@clea | arrate.com |

|                        | Welcome Enn (Impersonaung Clear Rate) - Logout |
|------------------------|------------------------------------------------|
| Contact                |                                                |
| Contact Name:          | TBD                                            |
| CC:                    | 1                                              |
| Mobile Number:         |                                                |
|                        |                                                |
| Assignee               |                                                |
| Assigned To:           | Riley Henderson                                |
| <br>Email:             | 📷 rhenderson@clearrate.com                     |
|                        |                                                |
| Additional Inform      | ation                                          |
| There are no additiona | al fields for this ticket or ticket type.      |
|                        |                                                |

## Create - Ticket

To create a repair click on **Ticket**, in the Create tab on the main menu.

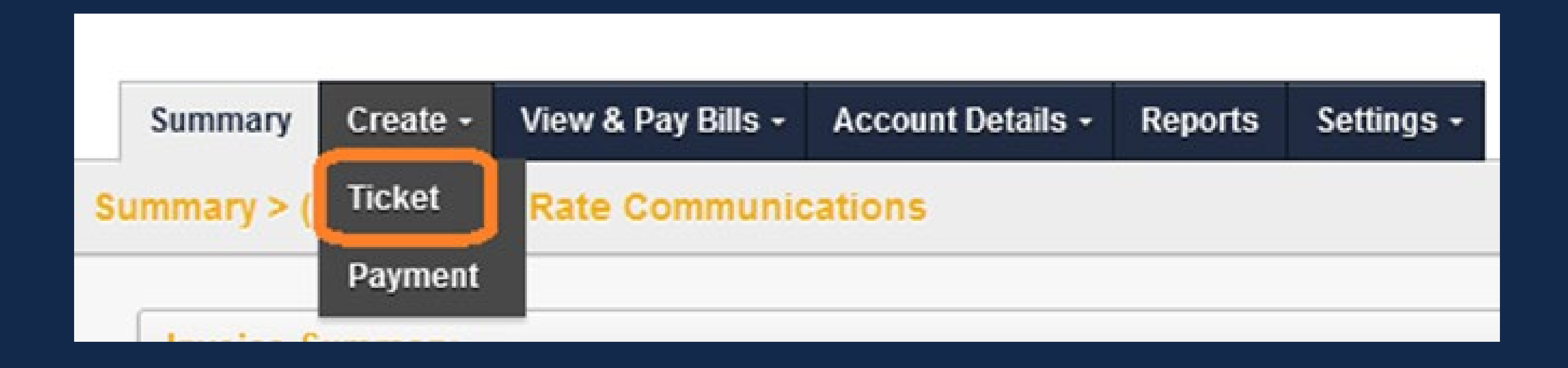

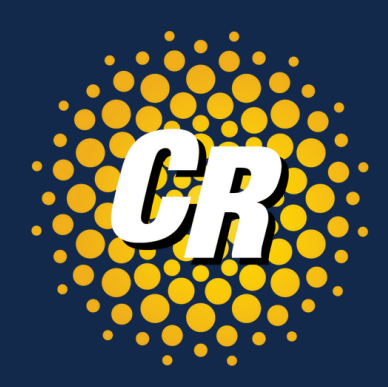

## Create – Ticket (Fill in the details per instructions below)

|                                                                                                    | Submit Ticket Cancel When all in                              | formation has been complete |
|----------------------------------------------------------------------------------------------------|---------------------------------------------------------------|-----------------------------|
| Select the <b>Service</b> or <b>Phone</b><br><b>Number</b> related to the trouble<br>being reported | General Information Additional Information Service: - None -  |                             |
| Under Priority select <b>Open</b>                                                                   | Priority:<br>- Select - 🗢                                     | Description                 |
| Select the ticket <b>Type</b> that<br>best describes the issue being<br>reported.                   | Type:<br>Select Type 🗢                                        | B I m                       |
|                                                                                                    | Primary Ticket Contacts<br>Customer Contact:<br>Contact Name: |                             |
|                                                                                                    | Joe Smith                                                     |                             |
|                                                                                                    | Contact Number:                                               | Attachments: Add More       |
| Confirm the Contact Name,<br>Contact Number and Contact                                             | Contact Mobile Number:                                        | Browse No file selected.    |
| Email is accurate                                                                                   | 248-555-1212                                                  |                             |
|                                                                                                    | Contact Email:                                                |                             |
|                                                                                                    | service@cleanate.com                                          |                             |

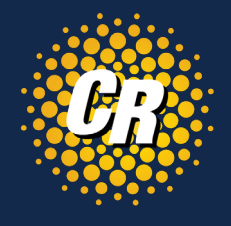

### ed, click **Submit Ticket** at the top of the page.

Enter a **Description** reporting the trouble this service is having.

The more detail provided, the more quickly and efficiently issues can be resolved.

You can **attach** a **file**, **test result** or any **other supporting documents** related to

the issue being reported

Attachments larger than 100MB may have a negative impact on the system performance or fail to upload

## Reports Click on the Reports tab

| mary                                 | Create - | View & Pay Bills + | Account Details - | Reports | Settings |  |
|--------------------------------------|----------|--------------------|-------------------|---------|----------|--|
| s > (9207) Clear Rate Communications |          |                    |                   |         |          |  |
|                                      |          |                    |                   |         |          |  |

Reports table populates with the **Shared Reports** as configured by the MySupportHub owner. View any of the Shared Reports.

| (1144) - View most frequently called 800 numbers for one st    |
|----------------------------------------------------------------|
| (1143) - View most frequently called TNs for one statement     |
| (1136) - View details for international calls on one statement |
| (1137) - View subtotal amounts for local calling by each TN o  |
| (1142) - View usage by time of day on one statement            |
| (1140) - View subtotal amounts by TN for one statement         |
|                                                                |

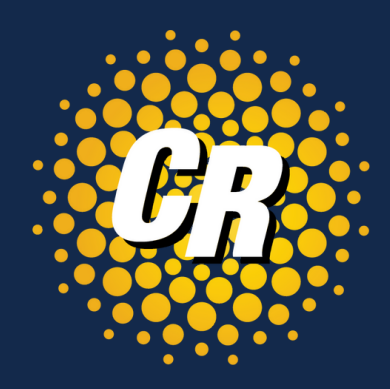

atement

on one statement

## MySupportHub Reports - Limitations

- MySupportHub users are not given the ability to create and run custom reports.
- MySupportHub reports are limited to 50,000 entries per report. Increasing the table row limit may have a negative impact on system performance.
- Large reports generated through MySupportHub (like usage reports) can overly tax the system

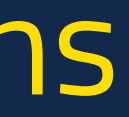

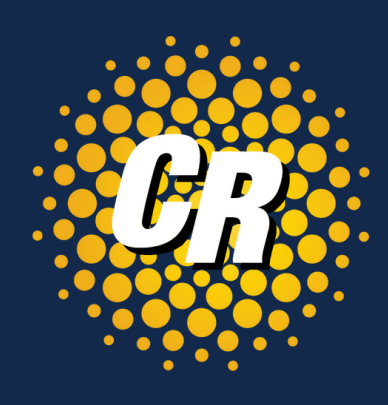

## Log in to MySupportHub and Get Started!

# https://mysupporthub.clearrate.com/

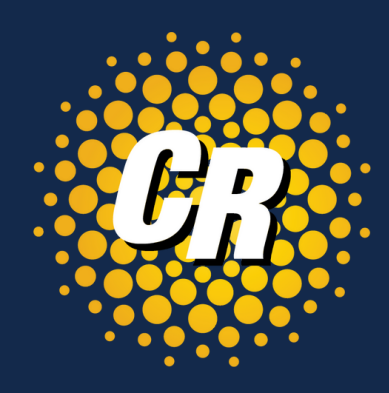